# Armadillo 9 x64 Manual Unpacking

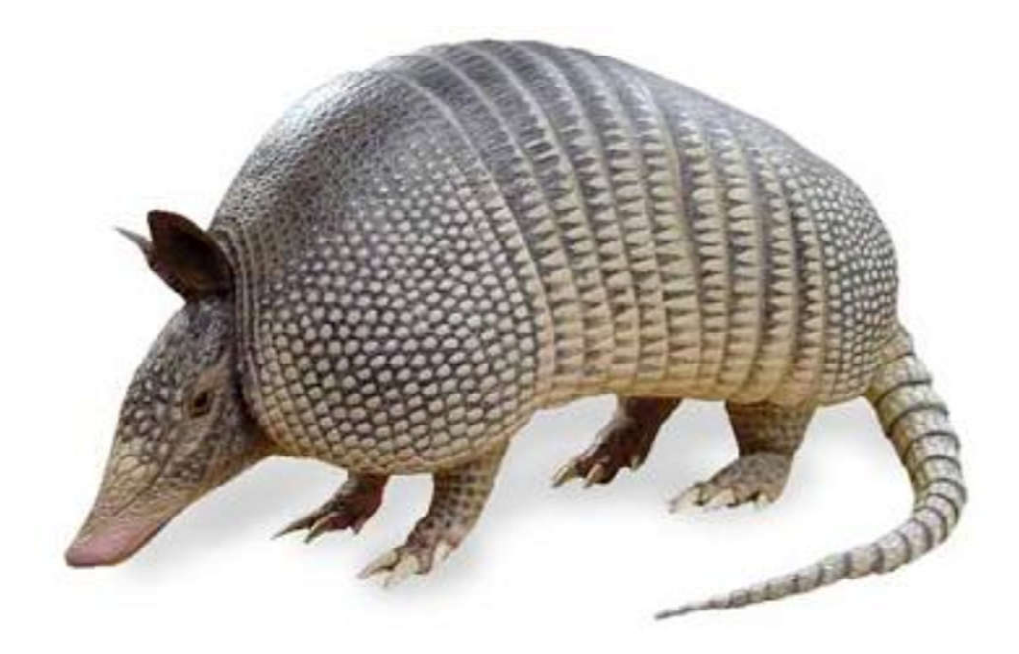

Cible: EZ CD Audio Converter 3.1.0 x64 (www.poikosoft.com)

**Protection**: Armadillo x64 (Standard protection)

#### **Tools requis:**

- x64 dbg (http://x64dbg.com/)

### Pièces jointes:

- armaccess64.dll - *La fausse armaccess64.dll à placer dans le dossier du programme pour votre dumped.* 

- ezcd\_dump\_SCY.exe *Le dumped avec sa table d'import reconstruite*.
- ezcd.xml Le fichier Scylla final avec les modifications faites

#### Bonjour,

je vais vous montrer comment unpacker de l'armadillo x64. Pour ceux qui savent le faire en x86, vous verrez qu'il n'y a que très peu de différences. C'est exactement le même processus. A quelques exceptions près puisque en x86, vous risquez de tomber sur des Secured Sections, du Code Splicing, de l'Import Ellimination, du Debug Blocker, du CopyMem II ou pire, des Nanomites.

En x64 vous ne trouverez jamais ces protections et vous serez toujours confronté à de la protection Standard. La seule qui est active ici, ce sont les Secured Sections. Des portions de code qui sont manquantes si l'unpack est fait alors que le programme est encore en période d'essais. Pour avoir le code absent, il faut avoir une licence valide du programme cible.

Je vais vous montrer comment unpacker armadillo x64 mais pas à cracker EZCDDA. Une fois votre dumped fait, il y a encore du travail sur l'exécutable et ce n'ést pas le sujet ici. Je founis une armaccess64.dll mais pas le code source. Je n'ai pas cherché mais il doit bien en exister sur le net. Ou bien codez là vous même (oué je sais, je ne suis pas sympa).

Ceci étant dit, passons aux vif du sujet. Installez x64dbg et allez dans le menu **Option** puis **preferences** et configurez-le comme ceci:

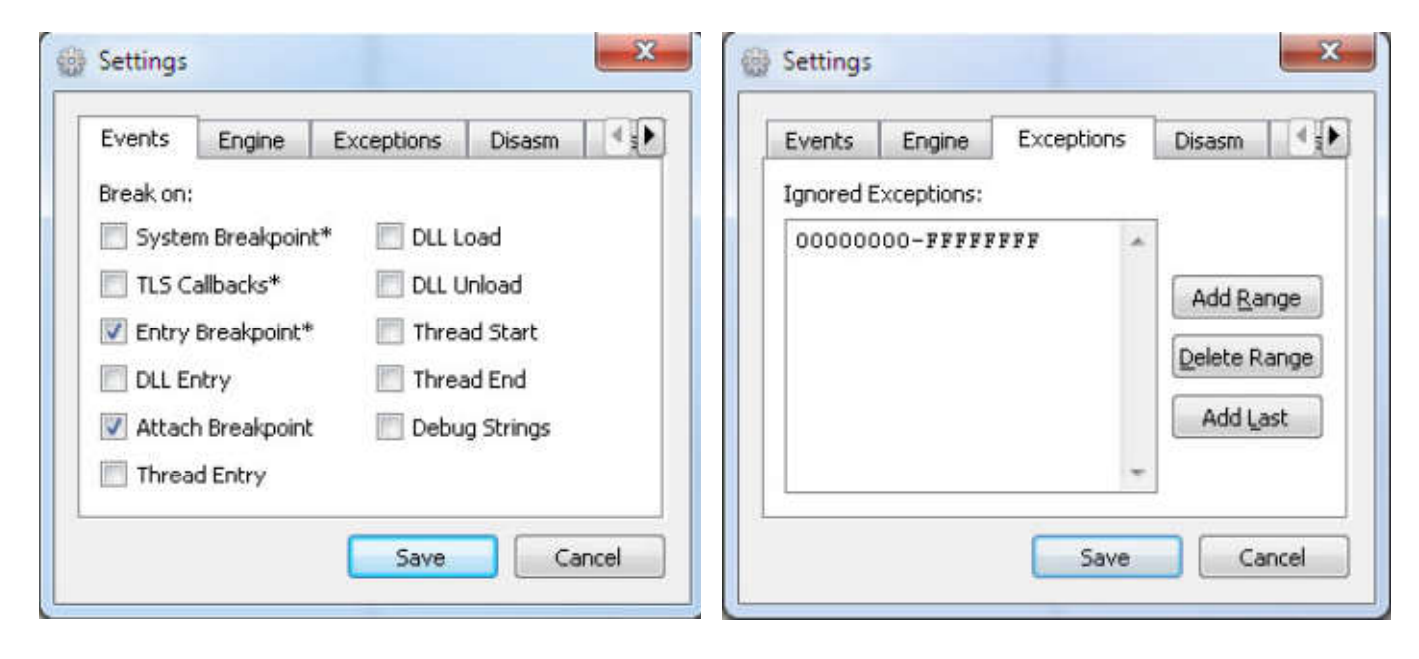

Ouvrez l'exécutable ezcd.exe et on arrive sur l'Entry Point.

| RDX 0000000015119C4 | 48 83 EC 28    | SUB RSP,28                 |  |
|---------------------|----------------|----------------------------|--|
| • 000000001511908   | E8 2B 99 00 00 | CALL ezcd.151B2F8          |  |
| 0000000015119CD     | 48 83 C4 28    | ADD RSP,28                 |  |
| - 0000000015119D1   | E9 52 FE FF FF | JMP ezcd.1511828           |  |
| 0000000001511906    | CC             | INT3                       |  |
| 0888888888815119D7  | CC             | INT3                       |  |
| 8088888815119D8     | 40 53          | PUSH RBX                   |  |
| 0000000015119DA     | 48 83 EC 20    | SUB RSP,20                 |  |
| 0000000015119DE     | 48 8B D9       | MOU RBX,RCX                |  |
| 0000000015119E1     | C6 41 18 00    | MOV BYTE PTR DS:[RCX+18],8 |  |
| 8888888815119F5     | 48 85 D2       | TEST RDX RDX               |  |

Faites un clic-droit sur le contenu de la fenêtre du code et sélectionnez **Go to -> Expression** Tapez alors **VirtualProtect**.

| Enter expression to follow                     | ×         |
|------------------------------------------------|-----------|
| VirtualProtect                                 |           |
| Correct expression! -> kernel32.VirtualProtect |           |
|                                                | QK Gancel |
|                                                |           |

C'est l'API qui va nous servir à breaker au bon endroit. Juste avant qu'armadillo résolve les API pour notre table d'imports. Le but ici étant d'empêcher Armadillo de détourner les API système dans la table d'imports d'ezcdda.

Cliquez sur OK et on se retrouve sur le début de l'API. Contrairement au code x86, ici on ne tombe pas directement sur son code mais sur deux JMP consécutifs.

| <b>—</b> • | 00000000775829F0 <kernel32.virtualprotect></kernel32.virtualprotect> | FEB 96            | JMP kernel32.775829F8                |
|------------|----------------------------------------------------------------------|-------------------|--------------------------------------|
|            | 0000000775829F2                                                      | 98                | NOP                                  |
|            | 0000000775829F3                                                      | 98                | NOP                                  |
|            | 0000000775829F4                                                      | 98                | NOP                                  |
|            | 0000000775829F5                                                      | 98                | NOP                                  |
|            | 0000000775829F6                                                      | 98                | NOP                                  |
|            | 0000000775829F7                                                      | 98                | NOP                                  |
| <b>4</b> 0 | 0000000775829F8                                                      | FF 25 FA A8 09 00 | JMP QWORD PTR DS:[<&VirtualProtect>] |
| 0          | 0000000775829FE                                                      | 90                | NOP                                  |
|            | 0000000775829FF                                                      | 98                | NOP                                  |
|            | 000000077582A00                                                      | 98                | NOP                                  |
| 0          | 000000077582A01                                                      | 98                | NOP                                  |
| 0          | 000000077582A02                                                      | 98                | NOP                                  |
|            | 000000077582A03                                                      | 98                | NOP                                  |

Tapez deux fois sur la touche Entrée et on se retrouve enfin sur l'API.

| K x64_dbg         | - File: ezcd, | exe - PID: 1CFC -                                                                                    | Module: kernelbase                                                                                               | dli - Thread: 201 | C         |                                                                                              |                                  |                                                                                                    |                            |
|-------------------|---------------|----------------------------------------------------------------------------------------------------|----------------------------------------------------------------------------------------------------|-------------------|-----------|----------------------------------------------------------------------------------------------|----------------------------------|----------------------------------------------------------------------------------------------------|----------------------------|
| <u>F</u> ile ⊻iew | Depnd E       | jugins Options                                                                                       | Help                                                                                                    |                   |           |                                                                                              |                                  |                                                                                                    |                            |
| <b>D</b>          | → II          | * @ * .                                                                                              | 🛛 💽 🔹 🛲 🍘                                                                                                    | 🔟 🌒 👂 🧐           |           | 🥡 🥒 fx                                                                                       | A: 👗 🔳 🧐                         | 1 <b>4</b> 0                                                                                                    |                            |
| CPU               | Log           | Breakpoints                                                                                          | Memory Map                                                                                                    | Call Stack        | 6 Script  | 🐏 Symbols                                                                                    | P References                     | 👒 Threads                                                                                                    |                            |
|                   |               | 806087FFF<br>805007FFF<br>805087FFF<br>805087FFF<br>805087FFF<br>805087FFF<br>805087FFF<br>805087FFF | 25838E8 <kerne<br>5838E4<br/>5838E9<br/>5838EC<br/>5838EC<br/>5838EF<br/>5838F6<br/>5838F6<br/>5838F8</kerne<br> | elbase.Virtu      | alProtect | 48 83 EC<br>4C 89 4C<br>45 8B C8<br>4C 8B C2<br>48 8B D1<br>48 83 C9<br>E8 15 00<br>48 83 C4 | 38<br>24 20<br>FF<br>00 00<br>38 | SUB RSP.38<br>MOU QWORD PTR SS:[RSP+20].R9<br>MOU R90,R80<br>MOU R9.RDX<br>MOU R0X,RCX<br>OR RCX,FFFFFFFFFFFFFF<br>CALL {kernelbase.VirtualProtectEx><br>ADD RSP.38 | ( . Posse la buolumist ici |
|                   |               | 000007FEFU<br>000007FEFU<br>000007FEFU<br>000007FEFU                                                 | )583C00<br>)583C01<br>)583C02<br>)583C02<br>)583C03                                                              |                   |           | 90<br>90<br>90<br>90<br>90                                                                   |                                  | NOP<br>NOP<br>NOP                                                                                                    | N FUSEZ 10 UF94Kµ01NL 161  |

On peut alors placer notre breakpoint sur le RET final de l'API (touche F2).

Pourquoi ici et pas directement sur le premier JMP ? Armadillo détecte les breakpoints sur les premiers octets des API. J'ai choisi RET final parceque ça nous évitera de tracer le code de l'API. Un simple appuis sur la touche F7 ou F8 suffira à sortir et de nous retrouver directement dans le code du programme.

Une fois le breakpoint posé, nous pouvons lancer le programme avec Shift+F9.

A partir de maintenant, nous allons breaker plusieurs fois sur **VirtualProtect**. J'ai compté qu'il fallait appuyer 20 fois sur **Shift+F9** pour breaker sur le VirtualProtect qui nous interesse.

Mais il y a une méthode de suivit plus simple. Regardez le contenu de la pile. Après quelques appuis sur **Shift+F9**, vous verrez apparaitre des nom de sections. D'abord **.text** puis **.rdata**, **.data**, **.data**, **.tls**, **.rsrc** et enfin **.reloc** pour la dernière.

Concrètement, voici ce que cela donne.

|   |                   |                  | 10              | in clashoud with | 6.0                     |     |   |
|---|-------------------|------------------|-----------------|------------------|-------------------------|-----|---|
| - | 0000000000012EF38 | 00000000014C8F25 | return to ezcd. | 00000000014C8F25 | from ezcd.0000000001575 | 2F8 |   |
|   | 0000000000012EF40 | 0000000003870000 |                 |                  |                         |     |   |
|   | 0000000000012EF48 | 00000000001A978C |                 |                  |                         |     |   |
|   | 0000000000012EF50 | 0000000003A55000 |                 |                  |                         |     |   |
|   | 0000000000012EF58 | 0000000100001108 |                 |                  |                         |     |   |
|   | 0000000000012EF60 | 000000000012EFB8 |                 |                  |                         |     |   |
|   | 0000000000012EF68 | 000000000012F008 |                 |                  |                         |     |   |
|   | 000000000012EF70  | 000000000386D840 |                 |                  |                         |     |   |
|   | 0000000000012EF78 | 00000000001E8000 |                 |                  |                         |     |   |
|   | 000000000012EF80  | 0000000003870000 |                 |                  |                         |     |   |
|   | 000000000012EF88  | 00000000036A0370 |                 |                  |                         |     |   |
|   | 0000000000012EF90 | 00000018000000   |                 |                  |                         |     |   |
|   | 000000000012EF98  | 00000000036A0168 |                 |                  |                         |     |   |
|   | 0000000000012EFA0 | 00000000036A0150 | "PE"            |                  |                         |     |   |
|   | 0000000000012EFA8 | 00000000036A0258 | ".text"         |                  |                         |     |   |
| - | 000000000012EFB0  | 00000000036A0154 |                 |                  |                         |     | - |
|   | •                 |                  |                 |                  |                         | •   |   |

Et voici ce que cela donne sur l'avant dernier break. On vois bien le **.reloc** et à ce moment là, il ne nous reste qu'un seul **Shift+F9** à faire.

| 1 | 000000000000000000000000000000000000000 | 000000000000000000000000000000000000000 |                                                          |   | í |
|---|-----------------------------------------|-----------------------------------------|----------------------------------------------------------|---|---|
| n | 0000000000012EF38                       | 0000000001468F25                        | return to ezca.000000001468F25 from ezca.0000000015752F8 | - | 1 |
|   | 0000000000012EF40                       | 00000000038B0000                        |                                                          |   | 1 |
| - | 000000000012EF48                        | 00000000001A978C                        |                                                          |   | 1 |
|   | 000000000012EF50                        | 0000000003A95000                        |                                                          |   | 1 |
|   | 0000000000012EF58                       | 0000000100001108                        |                                                          |   | 1 |
|   | 000000000012EF60                        | 000000000012EFB8                        |                                                          |   | 1 |
|   | 0000000000012EF68                       | 000000000012F008                        |                                                          |   | 1 |
|   | 000000000012EF70                        | 00000000038AD840                        |                                                          |   | 1 |
|   | 0000000000012EF78                       | 00000000001E8000                        |                                                          |   | 1 |
|   | 000000000012EF80                        | 00000000038B0000                        |                                                          |   | 1 |
|   | 0000000000012EF88                       | 00000000036E0370                        |                                                          |   | 1 |
|   | 000000000012EF90                        | 00000018000000                          |                                                          |   | 1 |
|   | 0000000000012EF98                       | 00000000036E0168                        |                                                          |   | 1 |
|   | 000000000012EFA0                        | 00000000036E0150                        | "PE"                                                     |   | 1 |
|   | 0000000000012EFA8                       | 00000000036E0348                        | ".reloc"                                                 |   | l |
| - | 000000000012EFB0                        | 00000000036E0154                        |                                                          | - |   |
|   | 4                                       |                                         |                                                          | • | 1 |

Ici vous faites votre dernier **Shift+F9** et vous pouvez d'ailleurs constater que le temps est plus long pour breaker sur le RET final de **VirtualProtect**. Cela aussi est un indice. Avec l'habitude (et c'est valable sur x86) vous n'aurez plus besoin ni de compter ni de regarder la pile. Le temps plus long entre deux break vous indiquera que c'est le dernier.

Vous retirez le breakpoint sur le RET final de **VirtualProtect**. Il ne nous sert plus à rien et vous faites un **F8**. On se retrouve dans le code d'armadillo.

Contrairement aux version x86, ici il n'y pas de layer de chiffrement de la routine de résolution d'imports et on a directement la routine en clair.

| RIP | <br>0000000003931094    | 88 84 24 F0 29 00 00 MOV EAX,DWORD PTR SS:[RSP+29F0]             |        |
|-----|-------------------------|------------------------------------------------------------------|--------|
|     | 000000000393109B        | 8B 8C 24 00 2A 00 00 MOV ECX,DWORD PTR SS:[RSP+2A00]             |        |
|     | 00000000039310A2        | 48 8B 94 24 E8 26 00 0€ MOU RDX,QWORD PTR SS:[RSP+26E8] [rsp+26E | 8]:MZP |
|     | 00000000039310AA        | 48 03 D1 ADD RDX,RCX                                             |        |
|     | 00000000039310AD        | 48 8B CA MOU RCX,RDX                                             |        |
|     | <br>0000000003931080    | 44 8B CO MOU R8D,EAX                                             |        |
|     | <br>0000000003931083    | 48 8B 94 24 F8 29 00 00 MOU RDX,QWORD PTR SS:[RSP+29F8]          |        |
|     | 666666666639310BB       | E8 80 B2 07 00 CALL 39AC340                                      |        |
|     | <br>888888888883931808  | 8B 84 24 F0 29 00 00 MOV EAX, DWORD PTR SS: [RSP+29F0]           |        |
|     | 8888888888883931867     | 88 8C 24 89 2A 89 80 MOU ECX, DWORD PTR SS: [RSP+2A88]           |        |
|     | <br>00000000039310CE    | 48 88 94 24 E8 26 00 00 MOU RDX,QWORD PTR SS:[RSP+26E8] [rsp+26E | 8]:MZP |
|     | 0000000003931006        | 48 03 D1 ADD RDX,RCX                                             |        |
|     | <br>00000000039310D9    | 48 8B CA MOU RCX,RDX                                             |        |
|     | <br>00000000039310DC    | 4C 8D 8C 24 DC 29 00 00 LEA R9,QWORD PTR SS:[RSP+29DC]           |        |
|     | <br>00000000039310E4    | 44 8B 84 24 DC 29 00 00 MOV R8D,DWORD PTR SS:[RSP+29DC]          |        |
|     | <br>00000000039310EC    | 8B DØ MOV EDX,EAX                                                |        |
|     | <br>88888888888839318EE | FF 15 BC 20 0E 00 CALL QWORD PTR DS:[<&UirtualProtect            |        |
|     | <br>00000000039310F4    | 48 88 84 24 F8 29 00 00 MOV RAX,QWORD PTR SS:[RSP+29F8]          |        |

Ici on a deux boucles imbriquées et au centre de celles-ci, la routine qui va décider si oui ou non une API devra être détourné. La première boucle permet de charger chacunes des DLL comme ADVAPI32.DLL, KERNEL32.DLL etc... Et à l'intérieur de cette boucle, une autre est chargée de résoudre chaque import pour chacune des DLL Ici l'objectif est multiple.

- 1) Patcher le Magic Jump afin d'empêcher Armadillo de détourner certaines API.
- 2) Trouver l'adresse de l'Import Table
- 3) Empêcher la détection par GetTickCount
- 4) Eviter que le programme plante quand il cherchera les API d'ARMACCESS64.DLL
- 5) Trouver la fin des boucles

Les objectifs 2 et 3 sont facilement trouvable grâce à l'appel à GetTickCount car ils sont côte-à-côte. L'objectif 1 (magic jump) est lui aussi facilement trouvable via un opcode. Un **MOV [REGISTRE], 100** Les objectif 4 et 5 sont liés et trouvables eux aussi via une série d'opdoce facilement identifiables.

D'abord, commencons par trouver un appel à GetTickCount. Descendez dans le listing. Il est assez loin mais ne vous inquiétez pas, il y en a que deux. Donc quand vous l'avez, vous savez que vous êtes au bon endroit. Voilà à quoi ça ressemble.

|   | 0000000003931E7    | 78 | C7 | 00 | 03        | 00 | 00 | 00 |    | 1    | MOV DWORD PTR DS:[RAX],3            |                                                       |
|---|--------------------|----|----|----|-----------|----|----|----|----|------|-------------------------------------|-------------------------------------------------------|
|   | 0000000003931E7    | 7E | FF | 15 | 5C        | 18 | ØE | 00 |    | 0    | CALL QWORD PTR DS:[<&GetLastError>  |                                                       |
| • | 0000000003931E8    | 84 | 89 | 44 | 24        | 20 |    |    |    | 1    | MOV DWORD PTR SS:[RSP+20],EAX       |                                                       |
| • | 0000000003931E8    | 88 | 40 | 8D | 80        | 24 | DØ | 34 | 00 | ØE L | LEA R9,QWORD PTR SS:[RSP+34D0]      |                                                       |
|   | 8888888888883931E9 | 90 | 40 | 8B | 84        | 24 | 80 | 2B | 00 | 1 30 | MOV R8,QWORD PTR SS:[RSP+2880]      |                                                       |
| • | 0000000003931E9    | 98 | 48 | 8D | 15        | 99 | 85 | ØE | 00 | 1    | LEA RDX,QWORD PTR DS:[3A1D438]      | 3A1D438:"File \"%s\", function \"%s\" (error %d)"     |
|   | 00000000003931E9   | 9F | 48 | 8B | 84        | 24 | 60 | 59 | 00 | 1 30 | MOV RAX,QWORD PTR SS:[RSP+5960]     |                                                       |
|   | 00000000003931EA   | A7 | 48 | 8B | 48        | 08 |    |    |    | 1    | MOU RCX,QWORD PTR DS:[RAX+8]        |                                                       |
|   | 0000000003931EA    | AB | E8 | 20 | <b>B2</b> | 07 | 00 |    |    | 0    | CALL 39AD 0DC                       |                                                       |
|   | 0000000003931EB    | BØ | 33 | CO |           |    |    |    |    | 2    | XOR EAX,EAX                         |                                                       |
|   | 0000000003931EB    | B2 | E9 | FC | 10        | 00 | 00 |    |    |      | JHP 3932FB3                         |                                                       |
|   | 0000000003931EB    | 87 | 48 | 8B | 84        | 24 | 00 | 27 | 00 | 1 30 | MOV RAX,QWORD PTR SS:[RSP+2700]     |                                                       |
|   | 0000000003931EB    | BF | 48 | 39 | 84        | 24 | 28 | 27 | 88 | 86 0 | CMP QWORD PTR SS:[RSP+2728],RAX     |                                                       |
|   | 0000000003931EC    | C7 | 73 | 27 |           |    |    |    |    |      | JNB 3931EF0                         | < LE JNB aide à savoir si on est au bon endroit       |
|   | 0000000003931EC    | C9 | 48 | 8B | 84        | 24 | 28 | 27 | 00 | 86 1 | MOU RAX,QWORD PTR SS:[RSP+2728]     |                                                       |
|   | 0000000003931ED    | D1 | 48 | 8B | 80        | 24 | CØ | 34 | 00 | 1 30 | MOV RCX,QWORD PTR SS:[RSP+34C0]     |                                                       |
|   | 0000000003931ED    | D9 | 48 | 89 | 08        |    |    |    |    | 1    | MOU QWORD PTR DS:[RAX],RCX          | <- Inscrit l'adresse de l'API dans la table d'imports |
|   | 0000000003931ED    | DC | 48 | 8B | 84        | 24 | 28 | 27 | 00 | 1 30 | MOV RAX,QWORD PTR SS:[RSP+2728]     |                                                       |
|   | 0000000003931EE    | E4 | 48 | 83 | CO        | 08 |    |    |    | F    | ADD RAX,8                           |                                                       |
|   | 0000000003931EE    | E8 | 48 | 89 | 84        | 24 | 28 | 27 | 00 | 1 30 | MOV QWORD PTR SS:[RSP+2728],RAX     |                                                       |
|   | 0000000003931EF    | FØ | E9 | 7D | FB        | FF | FF |    |    |      | JMP 3931A72                         |                                                       |
|   | 8000000003931EF    | F5 | FF | 15 | BD        | 17 | ØE | 00 |    | 0    | CALL QWORD PTR DS:[<&GetTickCount>] | < Le GetTickCount à trouver                           |
| • | 0000000003931EF    | FB | 2B | 84 | 24        | 50 | 2A | 00 | 00 | 5    | SUB EAX, DWORD PTR SS:[RSP+2A50]    |                                                       |
| • | 0000000003931F0    | 02 | 8B | 80 | 24        | 40 | 2A | 00 | 00 | 1    | MOV ECX, DWORD PTR SS: [RSP+2A48]   |                                                       |
|   | 0000000003931F0    | 69 | 6B | 69 | 32        |    |    |    |    | 1    | IMUL ECX,ECX,32                     |                                                       |
|   | 0000000003931F0    | 00 | 81 | C1 | DØ        | 07 | 00 | 00 |    | F    | ADD ECX,708                         |                                                       |
|   | 0000000003931F1    | 12 | 38 | C1 |           |    |    |    |    | 0    | CMP EAX,ECX                         |                                                       |
|   | 0000000003931F1    | 14 | 76 | 88 |           |    |    |    |    |      | JBE 3931F1E                         |                                                       |
|   | 0000000003931F1    | 16 | C6 | 84 | 24        | 10 | 28 | 00 | 00 | 811  | MOV BYTE PTR SS:[RSP+2818],1        | <- Détection par le GetTickCount à patchre en Ø       |
|   | 00000000003931F1   | 1E | 48 | 83 | BC        | 24 | FO | 27 | 88 |      | CMP QWORD PTR SS:[RSP+27F0],0       |                                                       |
|   | 0000000003931F2    | 27 | ØF | 85 | <b>B1</b> | 00 | 00 | 00 |    |      | JNZ 3931FDE                         |                                                       |

Avec les commentaire que j'ai placé, vous voyez toute de suite où je veux en venir. En dessous du **GetTick-Count**, vous voyez quelques opérations sur la valeur que l'API retourne et un test. Ce dernier va positionner une variable sur 1 si le test échoue. On va faire simple, patcher le 1 en 0.

Au lieu d'avoir un MOV BYTE PTR SS:[RSP+2810],1 nous aurons un MOV BYTE PTR SS:[RSP+2810],0

Rappellez-vous où vous avez patché car il faudra rétablir le code à la fin. Faites un gri-gri dans la zone de commentaire du debugger pour repérer facilement l'endroit ou notez l'adresse quelque part. Rassu-rez-vous, il n'y a que deux patch à faire en tout et pour tout.

Objectif 3 rempli.

Maitenant, au dessus du GetTickCount vous voyez l'instruction **MOV QWORD PTR DS:[RAX],RCX** Comme il est écrit dans les commentaire sur la photo, cette instruction va placer l'adresse de l'API contenue par RCX dans l'import table qui se trouvera à l'adresse de RAX. **Placez un breakpoint sur cette instruction**. Cela va vous aider à trouver la première API de l'import table tout à l'heure quand vous allez utiliser Scylla. Cela nous permettra aussi de savoir où Armadillo va placer ses API dans l'import table.

Objectif 2 accomplis.

A partir d'ici, remontez le code (une page environ) pour trouver un MOV [REGISTRE], 100

|    | -                   |    |           |    |    |    | -  | -  |              |                  |                    | _                         |
|----|---------------------|----|-----------|----|----|----|----|----|--------------|------------------|--------------------|---------------------------|
|    | 0000000003931CA5    | 48 | 8D        | 94 | 24 | FØ | 30 | 00 | 00 LEA       | RDX,QWORD        | PTR SS:[RSP+3CF0]  |                           |
|    | 0000000003931CAD    | 48 | 8D        | 80 | 24 | DØ | 34 | 00 | 00 LEA       | RCX,QWORD        | PTR SS:[RSP+34D0]  |                           |
|    | 0000000003931CB5    | E8 | ØE        | C3 | 08 | 00 |    |    | CAL          | L 39BDFC8        |                    |                           |
|    | 0000000003931CBA    | 85 | CØ        |    |    |    |    |    | TES          | T EAX,EAX        |                    | and share as and          |
| -0 | 0000000003931CBC    | 75 | 16        |    |    |    |    |    | JNZ          | 3931CD4          |                    | < Magic Jump              |
| 0  | 0000000003931CBE    | 48 | 8B        | 84 | 24 | EØ | 30 | 00 | OF MOU       | RAX,QWORD        | PTR SS:[RSP+3CE8]  |                           |
|    | 0000000003931006    | 48 | 8B        | 40 | 10 |    |    |    | MOV          | RAX,QWORD        | PTR DS:[RAX+18]    |                           |
|    | 0000000003931CCA    | 48 | 89        | 84 | 24 | CO | 34 | 00 | OC MOU       | QWORD PTR        | SS:[RSP+34C8],RAX  |                           |
| -0 | 0000000003931CD2    | EB | 02        |    |    |    |    |    | JMP          | 3931CD6          |                    |                           |
| -0 | 0000000003931CD4    | EB | 8E        |    |    |    |    |    | JMP          | 3931064          |                    |                           |
| 20 | 0000000003931CD6    | 8B | 84        | 24 | 40 | 2A | 00 | 00 | MOV          | EAX, DWORD       | PTR SS:[RSP+2A40]  |                           |
|    | 0000000003931CDD    | FF | CO        |    |    |    |    |    | INC          | EAX              |                    |                           |
|    | 0000000003931CDF    | 89 | 84        | 24 | 40 | 2A | 00 | 00 | MOV          | <b>DWORD PTR</b> | SS: [RSP+2A40],EAX |                           |
| -0 | 0000000003931CE6    | EB | 4D        |    |    |    |    |    | JMP          | 3931D35          |                    |                           |
|    | 0000000003931CE8    | BA | 00        | 01 | 00 | 00 |    |    | MOU          | EDX,100          |                    | < La valeur 100 à trouver |
|    | 0000000003931CED    | 48 | 8D        | 80 | 24 | 18 | 27 | 00 | <b>OCLEA</b> | RCX,QWORD        | PTR SS:[RSP+2718]  |                           |
|    | 0000000003931CF5    | E8 | 26        | 71 | F8 | FF |    |    | CAL          | L 3888E20        |                    |                           |
|    | 0000000003931CFA    | ØF | <b>B6</b> | CØ |    |    |    |    | MOU          | ZX EAX,AL        |                    |                           |
|    | 0000000003931CFD    | 99 |           |    |    |    |    |    | CDQ          |                  |                    |                           |
|    | 8888888888889931CFF | RQ | 14        | 66 | 66 | 88 |    |    | MOU          | FCX 1h           |                    |                           |

Une fois la valeur **100** trouvé, juste au dessus vous appercevez un **TEST EAX, EAX** suivit d'un **JNZ**. C'est tout simplement une comparaison de chaine. Armadillo va déterminer, suivant le nom de l'API, si cette dernière doit être détournée au pas. **De ce fait et pour éviter cela, on patch le JNZ en JMP**.

Au lieu d'avoir:

### CALL 39BDFC8 TEST EAX,EAX JNZ 3931CD4

nous patchons en:

#### CALL 39BDFC8 TEST EAX,EAX JMP 3931CD4

Et comme tout à l'heure, on fait un gri-gri dans les commentaire du debugger ou on note l'adresse car il faudra rétablir le code.

Objectif 1 terminé.

Nous avons fait pas mal de chemin jusqu'à présent mais tout n'est pas fini. Il nous faut maintenant trouver la fin de boucle. C'est à dire l'endroit où Armadillo aura fini de construire la table d'import et continuera son petit bonhomme de chemin pour rejoindre l'OEP.

Mais avant cela, il nous faut trouver l'endroit où Armadillo passe d'une DLL à la suivante afin de ne pas rater **ARMACCESS64.DLL**. Vous verrez que les deux emplacements sont liés et très proches. C'est pour cela que je fait les deux en même temps.

A cet instant, vous-vous trouvez juste après la sortie de **VirtualProtect**. Si ce n'est pas le cas, faite un clic-droit dans la fenêtre du listing et Go to -> Origin

A partir de là, cherchez la séquence d'opcode:

# XOR EAX,EAX CMP EAX,1 JE 38D1FE3

Vous en trouvez une première. Ce n'est pas celle là. C'est la deuxième à partir de la sortie de VirtualProtect.

Elle est facilement discernable car elle est suivie à quelques opcode d'un:

# TEST EAX,EAX JNZ 3921468 JMP 3921FE3

Voici une photo vous montrant à quoi ça ressemble. C'est assez distinctif et avec l'habitude, vous pourrez les repérer rapidement.

|   | 000000000039213D4 | FF | CO |    |            |    |    |    | IN     | EAX               |       |           |               |      |                                                  |
|---|-------------------|----|----|----|------------|----|----|----|--------|-------------------|-------|-----------|---------------|------|--------------------------------------------------|
|   | 000000000039213D6 | 89 | 84 | 24 | 84         | 56 | 00 | 00 | MO     | DWORD PTR         | SS:[R | ISP+5684] | ,EAX          |      |                                                  |
|   | 000000000039213DD | 8B | 84 | 24 | <b>B</b> 4 | 56 | 00 | 00 | MO     | J EAX, DWORD      | PTR S | S:[RSP+5  | 684]          |      |                                                  |
|   | 000000000039213E4 | 89 | 84 | 24 | ØC         | 28 | 00 | 00 | MO     | <b>DWORD PTR</b>  | SS:[R | SP+280C]  | ,EAX          |      |                                                  |
|   | 000000000039213EB | 48 | 88 | 84 | 24         | C8 | 25 | 00 | OF MOU | RAX,QWORD         | PTR S | S: RSP+2  | 508]          | [rs  | p+25C8]:NP                                       |
|   | 000000000039213F3 | 48 | 89 | 84 | 24         | CO | 25 | 00 | OE MOU | <b>QWORD PTR</b>  | SS:[R | SP+25C0   | ,RAX          |      |                                                  |
|   | 00000000039213FB  | 48 | C7 | 84 | 24         | DØ | 25 | 00 | OE HOU | <b>UQWORD PTR</b> | SS:[R | SP+2500]  | , 9           |      |                                                  |
|   | 0000000003921407  | 48 | C7 | 84 | 24         | 28 | 27 | 00 | OE HOU | <b>UQWORD PTR</b> | SS:[R | SP+2728]  | ,0            |      |                                                  |
|   | 00000000003921413 | 48 | C7 | 84 | 24         | 00 | 27 | 00 | BE MOU | QWORD PTR         | SS:[R | SP+2788]  | ,FFFFFFFFFFFF | (    |                                                  |
|   | 0000000000392141F | 33 | CO |    |            |    |    |    | XO     | EAX,EAX           |       |           |               |      |                                                  |
| • | 00000000003921421 | 83 | F8 | 01 |            |    |    |    | CM     | EAX,1             |       |           |               | <    | Le CMP EAX, 1 à trouver                          |
|   | 0000000003921424  | ØF | 84 | B9 | ØB         | 00 | 00 |    | JE     | 3921FE3           |       |           |               |      |                                                  |
|   | 0000000000392142A | 48 | 8B | 84 | 24         | CO | 25 | 00 | OF HOU | RAX,QWORD         | PTR S | S:[RSP+2  | 500]          | <    | RAX contiendra le nom de la DLL dont ARMACCESS64 |
|   | 0000000003921432  | 48 | 89 | 84 | 24         | 80 | 2B | 00 | BE MOU | QWORD PTR         | SS:[R | SP+2880]  | ,RAX          | <    | Mettre un breakpoint ici                         |
| • | 0000000000392143A | 33 | D2 |    |            |    |    |    | XOI    | EDX,EDX           |       |           |               |      |                                                  |
|   | 0000000000392143C | 48 | 8B | 80 | 24         | CO | 25 | 00 | BE MOU | RCX,QWORD         | PTR S | S:[RSP+2  | 500]          |      |                                                  |
|   | 0000000003921444  | E8 | DF | C6 | 07         | 00 |    |    | CAL    | L 399DB28         |       |           |               |      |                                                  |
|   | 00000000003921449 | 48 | FF | CØ |            |    |    |    | IN     | RAX               |       |           |               |      |                                                  |
| • | 0000000000392144C | 48 | 89 | 84 | 24         | 63 | 25 | 00 | OE MOU | QWORD PTR         | SS:[R | SP+25C0]  | ,RAX          |      |                                                  |
| • | 00000000003921454 | 48 | 88 | 84 | 24         | 88 | 2B | 00 | BE MOU | J RAX,QWORD       | PTR S | S:[RSP+2  | B80]          |      |                                                  |
|   | 0000000000392145C | ØF | BE | 00 |            |    |    |    | MO     | JSX EAX, BYT      | E PTR | DS:[RAX]  |               |      |                                                  |
|   | 0000000000392145F | 85 | CO |    |            |    |    |    | TES    | ST EAX,EAX        |       |           |               |      |                                                  |
|   | 00000000003921461 | 75 | 85 |    |            |    |    |    | JN     | 3921468           |       |           |               | 2011 |                                                  |
|   | 00000000003921463 | E9 | 7B | ØB | 00         | 88 |    |    | JM     | 9 3921FE3         |       |           |               | <    | Jump Final. Mettre un breakpoint ici             |
|   | 00000000003921468 | 48 | 8B | 84 | 24         | CO | 25 | 00 | OE MOU | RAX,QWORD         | PTR S | S:[RSP+2  | 500]          |      |                                                  |
| 0 | 0000000003921470  | 8B | 00 |    |            |    |    |    | MO     | J EAX, DWORD      | PTR D | S:[RAX]   |               |      |                                                  |

Placez un breakpoint comme indiqué sur la photo pour pouvoir vérifier à chaque DLL qu'il ne s'agit pas d'ARMACCESS64. Effectivement, si sous OllyDbg on pouvait placer un breakpoint conditionnel sur la valeur de RAX, avec x64dbg ce n'est pas possible. Ce type de breakpoint n'est pas encore dévelloppé. C'est juste ennuyeux mais pas insurmontable. Il va nous falloir faire des **Shift+F9** pour chaque DLL et être très vigilant quand on arrivera sur ARMACCESS64.

Objectifs 4 et 5 remplis

Placez un autre breakpoint sur le JMP final. Sinon, Armadillo, quand il aura fini, va nous échapper et tout sera à recommencer.

Vous avez tout préparé ? Patché le GetTickCount, patché le JNE du magic jump, placé un breakpoint pour récupérer l'adresse de l'import table, un autre sur le jmp final et un dernier sur le test de fin des DLL ?

Alors si c'est bon, on peut se lancer. Faite un **Shift+F9** et on attérit sur le BP des DLL. D'ailleurs on peut, comme prévu, appercevoir ADVAPI32 dans le registre RAX.

On continue en faisant un autre **Shift+F9** et cette fois on rejoins l'endroit où Armadillo sauvegarde l'adresse de l'API dans l'Import table. A ce propos, on note que RCX contient bien l'adresse de l'API. A ce stade, vous pouvez faire un Follow in dump du registre RAX.

Désactivez (ne l'effacez pas) le breakpoint car il va nous géner. Breaker sur chaque dll c'est déjà assez fatiguant en soit alors sur chaque API c'est carrément l'enfer. Désactivé car il nous servira plus tard.

Faite **Shift+F9** et on se retrouve encore sur le breakpoint des DLL mais cette fois-ci, vous pouvez constater que c'est KERNEL32 qui est pointé par le registre RAX.

Continuez comme ceci et faites des Shift+F9 jusqu'à que RAX affiche ARMACCESS64.DLL

A ce stade, il va nous falloir **réactiver le breakpoint** où Armadillo sauve l'adresse de l'API dans l'import table et rétablir le patch sur le magic jump. **Restaurer le JMP en JNE**.

Pourquoi rétablir le magic jump ? Si vous ne le faites pas, Armadillo ne trouvera pas ses propres API. Il vous affichera une MessageBox et tout sera à recommencer depuis le début. Ce n'est pas ce que vous voulez, n'est-ce pas ?

Pourquoi rétablir le breakpoint ? *Afin de connaitre les adresses où sont stocké les API d'Armadillo dans l'import table mais surtout, savoir de quelles API il s'agit. Avoir leur nom et leur emplacement. Cela nous servira à les intégrer dans le fichier tree au format xml de Scylla.* 

Vous avez **restauré le JMP en JNE** et rétabli le breakpoint. Faites **Shift+F9** et vous arrivez de nouveau là:

|     | 0000000003921EC9   | 48 | <b>8</b> B | 84 | 24 | 28 | 27 | 00 | 00 | MOU RAX,QWORD PTR SS:[RSP+2728]     |
|-----|--------------------|----|------------|----|----|----|----|----|----|-------------------------------------|
|     | 0000000003921ED1   | 48 | 8B         | 80 | 24 | CO | 34 | 00 | 00 | MOU RCX,QWORD PTR SS:[RSP+34C0]     |
| >.  | 888888888888921ED9 | 48 | 89         | 80 |    |    |    |    |    | MOU QWORD PTR DS:[RAX],RCX          |
|     | 0000000003921EDC   | 48 | 8B         | 84 | 24 | 28 | 27 | 00 | 00 | MOV RAX, QWORD PTR SS: [RSP+2728]   |
|     | 0000000003921EE4   | 48 | 83         | CO | 08 |    |    |    |    | ADD RAX,8                           |
|     | 0000000003921EE8   | 48 | 89         | 84 | 24 | 28 | 27 | 00 | 00 | MOV QWORD PTR SS:[RSP+2728],RAX     |
| ->0 | 0000000003921EF0   | E9 | 7D         | FB | FF | FF |    |    |    | JMP 3921A72                         |
|     | 0000000003921EF5   | FF | 15         | BD | 17 | ØE | 00 |    |    | CALL QWORD PTR DS:[<&GetTickCount>] |
|     | 0000000003921EFB   | 2B | 84         | 24 | 50 | 2A | 00 | 00 |    | SUB EAX, DWORD PTR SS:[RSP+2A50]    |
|     | 0000000003921F02   | 8B | 80         | 24 | 48 | 28 | 00 | 00 |    | MOV ECX, DWORD PTR SS: [RSP+2A48]   |
|     | 000000000000000100 | 6R | CO         | 32 |    |    |    |    |    | TMIII FOX FOX 92                    |

Regardez dans la pile et vous constatez qu'elle contient le nom de l'API Armadillo. Ici ExpireCurrentKey

| 1 | 00000000000128840                       | 0000000003A0A2B9   |                    | * |
|---|-----------------------------------------|--------------------|--------------------|---|
| 1 | 0000000000128848                        | 000000000012C530   | "ExpireCurrentKey" |   |
| 8 | 0000000000128850                        | 0000000000000010   |                    |   |
|   | 0000000000128858                        | 00000000000000000  |                    |   |
|   | 0000000000128860                        | 00000000000000000  |                    |   |
|   | 0000000000128868                        | 00000000000000000  |                    |   |
|   | 0000000000128870                        | 000000000000000000 |                    |   |
|   | 0000000000128878                        | 00000000000000000  |                    |   |
|   | 000000000000000000000000000000000000000 | 0000000000000000   |                    |   |

Vous ouvrez Notepad et notez deux choses. Le nom de l'API et l'adresse de son emplacement dans la table d'imports. Registre RAX. Ici j'ai ceci:

#### ExpireCurrentKey = 0000000014BA2BC

Procédez comme cela pour chacune des API d'Armadillo. C'est long, c'est chiant mais c'est nécessaire.

Petite précision toutefois. Sur la version x64 d'ezcdda, Armadillo utilise les API suivantes:

SECUREBEGIN SECUREBEGIN\_A SECUREBEGIN\_C SECUREBEGIN\_D SECUREEND\_A SECUREEND\_C SECUREEND\_D

Oubliez-les. Bien qu'elles soient placé dans l'import table il n'y a aucun appel dans ezcdda. D'ailleurs, au final elles ne pointent que vers un RET. Autant dire qu'elles ne font rien. De mon coté, parceque j'aime les choses «finies», j'ai quand même inclu ces API dans la table d'imports. Faites comme vous voulez. La dll Armaccess64.dll que je fournis les supporte si vous décidez de les inclure. Résolvez toutes les API arma pour finalement finir sur le breakpoint du test des DLL. Vous constarez que le breakpoint final n'est pas loin. Tracez avec **F8** jusqu'à lui.

Rétablissez le code sur le trick de GetTickCount (remettez le 1 à la place du 0) et effacez tous les breakpoints. Armadillo ayant tendance à vérifier son code pour détecter des changements.

Faire un **Go to -> Expression** et tapez **CreateThread**. Faites OK, placez un breakpoint sur le RET final de l'API et un **Shift+F9** pour rejoindre l'emplacement. Une fois là, **F8** pour retourner dans le code d'Armadillo. Tracez encore avec **F8** pour sortir de cette routine encore et vous devriez vous retrouver là.

|     | 0000000003928A52  | 48 | 8D        | ØD | F7 | AD | 12 | 00 |    | LEA RCX,QWORD PTR DS:[3A53850]  |
|-----|-------------------|----|-----------|----|----|----|----|----|----|---------------------------------|
|     | 00000000003928A59 | E8 | 12        | 18 | F8 | FF |    |    |    | CALL 38AA478                    |
|     | 0000000003928A5E  | ØF | <b>B6</b> | CO |    |    |    |    |    | MOUZX EAX,AL                    |
|     | 0000000003928A61  | 85 | CØ        |    |    |    |    |    |    | TEST EAX,EAX                    |
| -0  | 0000000003928A63  | 75 | ØA        |    |    |    |    |    |    | JNZ 3928A6F                     |
|     | 0000000003928A65  | C7 | 44        | 24 | 50 | 01 | 00 | 00 | 00 | MOU DWORD PTR SS:[RSP+5C],1     |
| -0  | 00000000003928A6D | EB | 08        |    |    |    |    |    |    | JMP 3928A77                     |
|     | 0000000003928A6F  | C7 | 44        | 24 | 50 | 00 | 00 | 00 | 00 | MOU DWORD PTR SS:[RSP+5C],0     |
| FØ. | 00000000003928A77 | ØF | B6        | 44 | 24 | 5C |    |    |    | MOUZX EAX, BYTE PTR SS:[RSP+5C] |
|     | 0000000003928A7C  | 85 | CO        |    |    |    |    |    |    | TEST EAX,EAX                    |

Nous ne somme plus très loin de l'OEP. Tracez avec **F8** ou bien descendez la fenêtre pour appercevoir un **CALL [REGISTRE]**. Ici c'est un **CALL RAX**. Attention, il y en a deux. Celui qui nous intéresse est le dernier. Celui qui se trouve juste avant le **RET**. Placez-y un breakpoint, faites **Shift+F9**. Retirez le breakpoint et faites **F7**. Vous êtes sur l'OEP.

Nous somme sur l'OEP, nous avons une import table propre. Il ne nous reste plus qu'a dumper notre process et reconstuire l'IAT. Pour cela, x64dbg contient le plugin Scylla. Un Imprec-like pour x64. Donc direction le menu plugins et on active Scylla.

On le configure comme ceci.

| Update header checksum Create backup Remove DOS Header Stub                                                                                       |
|----------------------------------------------------------------------------------------------------|
| Misc V Use PE header from disk V Enable debug privileges Suspend process for dumping Use advanced IAT search Read APIs always from disk (slower!) |
|                                                                                                    |

On entre l'adresse de l'EOP (et non la RVA comme sur Imprec). Soit **4038C0** puis on clique sur le bouton **IAT Autosearch** puis **Get Imports** et on obtient une bouillie qui ressemble à ça.

|      | nports Trace Misc                                                                                                    | Help                                                                                                    |              |                 |
|------|----------------------------------------------------------------------------------------------------|----------------------------------------------------------------------------------------------------|--------------|-----------------|
|      |                                                                                                    | Attach to an ac                                                                                           | tive process |                 |
| 2800 | 4 - ezcd.exe - C:\Program                                                                                                    | Files\EZ CD Audio Convert                                                                                 | er\ezcd.exe  | ▼ Pick DLL      |
|      |                                                                                                    | Impo                                                                                                    | ts           |                 |
|      | <ul> <li>? (5) FThunk: 010880B</li> <li>version.dll (4) FThunk:</li> <li>? (6) FThunk: 0108810</li> <li>winspool.drv (5) FThunk</li> <li>? (38) FThunk: 0108810</li> <li>comctl32.dll (37) FThunk</li> <li>? (3) FThunk: 0108830C</li> <li>comdlg32.dll (2) FThunk</li> <li>? (124) FThunk: 0108886</li> <li>gdi32.dll (123) FThunk:</li> <li>? (1) FThunk: 0108886</li> <li>winvalid</li> <li>Show Susp</li> </ul> | 4<br>010880E4<br>4<br>k: 0108813C<br>54<br>k: 0108829C<br>4<br>c: 010883E4<br>3F4<br>010887DC<br>4<br>ect |              | E               |
|      | IAT Info                                                                                                    |                                                                                                    | Actions      | Dump            |
| DEP  | 4038c0                                                                                                    | IAT Autosearch                                                                                            | Autotrace    | Dump PE Rebuild |
| A    | 00000000014B7274                                                                                                    |                                                                                                    |              |                 |
| ize  | 00001948                                                                                                    | Get Imports                                                                                               |              | Fix Dump        |
|      |                                                                                                    | Log                                                                                                    |              |                 |
|      | le parsing: C:\Windows\Sy                                                                                                    | stem32\winmm.dll                                                                                          |              | *               |

Déjà on peu voir que, comme prévu, l'IAT commence par ADVAPI32 comme nous l'avons vu tout à l'heure dans Armadillo. Scylla semble avoir fait du bon boulot à première vu mais ça n'est pas le cas. Si vous regardez la fin de l'IAT comme démontré sur la photo, on constate que l'IAT s'arrête avec GDI32. Or, tout à l'heure nous avons breaké sur chaque DLL importé et la dernière avant ARMACCESS64 était WS2 32.

Si Scylla nous a trouvé le début de l'IAT, il s'est trompé sur sa taille. Vous connaissez l'adresse dans l'import table des API Armadillo et vous savez que c'est la dernière DLL qui à été importé. Donc faites un simple calcul des adresses et vous avez la taille réelle de l'IAT.

## Ici j'ai: (0000000010BA31C + 8) - 00000000014B7274 = 30B0

Vous pouvez vous aider de la fenête de dump au format «Adress» de x64dbg pour facilement repérer les adresses. Malheureument, il n'y a pas le nom des API à coté des adresses contrairement à OllyDbg. Certainement un bug de x64dbg. On modifie Scylla en conséquence et on appuis sur le bouton **Clear** puis **Get Imports**. Cette fois-ci c'est un peu mieux mais on a encore beaucoup de petites croix rouge. Cliquez sur le bouton **Show invalid** puis allez tout en bas et avec la touche **Control** enfoncée, **désélectionnez** à l'aide de la souris les entrées relatives aux API Armadillo. C'est à dire de 0000000010BA2BC à 0000000010BA31C. Une petite photo pour vous montrer à quoi ça doit essembler.

|                                                     |                                                                                                    |                                                                                                    | Attach to an act                                                                                                    | ive process                                             |                                                          |
|-----------------------------------------------------|----------------------------------------------------------------------------------------------------|----------------------------------------------------------------------------------------------------|----------------------------------------------------------------------------------------------------|---------------------------------------------------------|----------------------------------------------------------|
| 2800                                                | 4 - ezcd.exe                                                                                                    | - C:\Program File:                                                                                                    | s\EZ CD Audio Converte                                                                                                    | r(ezcd.exe                                              | ▼ Pick DLL                                               |
|                                                     |                                                                                                    |                                                                                                    | Import                                                                                                    | s                                                       |                                                          |
|                                                     | 🗶 iva:                                                                                                    | 0108A2A4 ptr: 00                                                                                                    | 00000000108D7F0                                                                                                    |                                                         |                                                          |
|                                                     | — 📕 (Na)                                                                                                    | 0108A2AC ptr: 00                                                                                                    | 0000000108D804                                                                                                    |                                                         |                                                          |
|                                                     | 🗶 rva:                                                                                                    | 010BA2BC ptr: 00                                                                                                    | 00000003927A90                                                                                                    |                                                         |                                                          |
|                                                     | -× rva:                                                                                                    | 010BA2C4 ptr: 00                                                                                                    | 00000003926B90                                                                                                    |                                                         |                                                          |
|                                                     | rva:                                                                                                    | 010BA2CC ptr: 00                                                                                                    | 00000000394F9F0                                                                                                    |                                                         |                                                          |
|                                                     |                                                                                                    | 0108A204 ptr: 00                                                                                                    | 0000000394F9F0                                                                                                    |                                                         |                                                          |
|                                                     |                                                                                                    | 010BA2E4 pbr: 00                                                                                                    | 00000000394F9F0                                                                                                    |                                                         |                                                          |
|                                                     | -X rva:                                                                                                    | 010BA2EC ptr: 00                                                                                                    | 00000000394F9F0                                                                                                    |                                                         |                                                          |
|                                                     | - 🗙 rva:                                                                                                    | 010BA2F4 ptr: 00                                                                                                    | 0000000394F9F0                                                                                                    |                                                         |                                                          |
|                                                     | -× rva:                                                                                                    | 010BA2FC ptr: 00                                                                                                    | 0000000394F9F0                                                                                                    |                                                         |                                                          |
|                                                     |                                                                                                    | and a subscript of the Article Property of the Article Solution of the Article Solution of the Article |                                                                                                    |                                                         |                                                          |
|                                                     | -X rva:                                                                                                    | 010BA304 ptr: 00                                                                                                    | 00000000394F9F0                                                                                                    |                                                         |                                                          |
|                                                     | 🗶 rva:<br>🗶 rva:                                                                                                    | 010BA304 ptr: 00<br>010BA30C ptr: 00                                                                                                    | 00000000394F9F0<br>0000000039274B0                                                                                                    |                                                         |                                                          |
|                                                     | - X rva:<br>- X rva:<br>- X rva:                                                                                                    | 010BA304 ptr: 00<br>010BA30C ptr: 00<br>010BA314 ptr: 00                                                                                                    | 0000000394F9F0<br>0000000039274B0<br>000000003926920                                                                                                    |                                                         | 5                                                        |
|                                                     | X rya:<br>X rya:<br>X rya:<br>X rya:                                                                                                    | 010BA304 ptr: 00<br>010BA30C ptr: 00<br>010BA314 ptr: 00<br>010BA31C ptr: 00                                                                                                    | 00000000394F9F0<br>000000003927480<br>000000003926920<br>000000003927330                                                                                                    |                                                         |                                                          |
| Shi                                                 | x rva:<br>x rva:<br>x rva:<br>rva:<br>rva:                                                                                                    | 010BA304 ptr: 00<br>010BA30C ptr: 00<br>010BA314 ptr: 00<br>010BA31C ptr: 00<br>Show Suspect                                                                                                    | 00000000394F9F0<br>000000003927480<br>000000003926920<br>000000003927330                                                                                                    |                                                         | Clear                                                    |
| Sh                                                  | x rva:                                                                                                    | 010BA304 ptr: 00<br>010BA30C ptr: 00<br>010BA314 ptr: 00<br>010BA312 ptr: 00<br>010BA31C ptr: 00<br>Show Suspect<br>IAT Info                                                                                                    | 00000000394F9F0<br>000000003927480<br>000000003926920<br>000000003927330                                                                                                    | Actions                                                 | Clear                                                    |
| Shi                                                 | x rva:<br>x rva:<br>x rva:<br>vw Invalid                                                                                                    | 010BA304 ptr: 00<br>010BA30C ptr: 00<br>010BA314 ptr: 00<br>010BA31C ptr: 00<br>Show Suspect<br>IAT Info                                                                                                    | 00000000394F9F0<br>000000003927480<br>000000003926920<br>000000003927330                                                                                                    | Actions<br>Autotrace                                    | Clear<br>Dump<br>Dump PE Rebuild                         |
| Shi<br>OEP<br>VA                                    | x rva:<br>x rva:<br>x rva:<br>x rva:<br>w Invalid<br>4038c0<br>000000000                                                                                                    | 010BA304 ptr: 00<br>010BA30C ptr: 00<br>010BA314 ptr: 00<br>010BA31C ptr: 00<br>Show Suspect<br>IAT Info                                                                                                    | 00000000394F9F0<br>000000003927480<br>000000003926920<br>000000003927330                                                                                                    | Actions<br>Autotrace                                    | Clear<br>Dump<br>Dump PE Rebuild                         |
| OEP<br>VA<br>Size                                   | 4038c0<br>000000000                                                                                                    | 010BA304 ptr: 00<br>010BA30C ptr: 00<br>010BA314 ptr: 00<br>010BA31C ptr: 00<br>Show Suspect<br>IAT Info<br>014B7274                                                                                                    | 00000000394F9F0<br>000000003927480<br>000000003926920<br>000000003927330<br>IAT Autosearch<br>Get Imports                                                                                                    | Actions<br>Autobrace                                    | Clear<br>Dump<br>Dump PE Rebuild<br>Fix Dump             |
| OEP<br>VA<br>Size                                   | x rva:<br>x rva:<br>x rva:<br>x rva:<br>x rva:<br>va:<br>va:<br>va:<br>va:<br>va:<br>va:<br>va:<br>va:<br>va:                                                                                                    | 010BA304 ptr: 00<br>010BA30C ptr: 00<br>010BA314 ptr: 00<br>010BA31C ptr: 00<br>Show Suspect<br>IAT Info<br>01487274                                                                                                    | 00000000394F9F0<br>000000003927480<br>000000003926920<br>000000003927330<br>IAT Autosearch<br>Get Imports                                                                                                    | Actions<br>Autotrace                                    | Clear<br>Dump<br>Dump PE Rebuild<br>Fix Dump             |
| She<br>OEP<br>VA<br>Size                            | rva:<br>rva:<br>rva:              | 010BA304 ptr: 00<br>010BA30C ptr: 00<br>010BA314 ptr: 00<br>010BA31C ptr: 00<br>Show Suspect<br>IAT Info<br>01487274                                                                                                    | 00000000394F9F0<br>000000003927480<br>000000003926920<br>000000003927330<br>IAT Autosearch<br>Get Imports<br>Log                                                                                                    | Actions<br>Autotrace                                    | Clear<br>Dump<br>Dump PE Rebuild<br>Fix Dump             |
| Shi<br>OEP<br>VA<br>Size                            | <ul> <li>x rva:</li> <li>x rva:</li></ul> | 010BA304 ptr: 00<br>010BA30C ptr: 00<br>010BA314 ptr: 00<br>010BA31C ptr: 00<br>Show Suspect<br>IAT Info<br>01487274                                                                                                    | 00000000394F9F0<br>000000003927480<br>000000003926920<br>000000003927330<br>IAT Autosearch<br>Get Imports<br>Log<br>APIs, missed 15 APIs<br>11487274 RVA 0000000                                                                                  | Actions<br>Autotrace                                    | Clear<br>Dump<br>Dump PE Rebuild<br>Fix Dump<br>8 (6472) |
| Shu<br>OEP<br>VA<br>Size                            | 4038c0<br>000000000<br>00003080                                                                                                    | 010BA304 ptr: 00<br>010BA30C ptr: 00<br>010BA314 ptr: 00<br>010BA31C ptr: 00<br>Show Suspect<br>IAT Info<br>014B7274<br>ed, found 0 valid /<br>(AT VA 00000000<br>ed, found 737 valid                                                                                                    | 00000000394F9F0<br>000000003927480<br>000000003926920<br>000000003927330<br>IAT Autosearch<br>Get Imports<br>Log<br>APIs, missed 15 APIs<br>11487274 RVA 0000000<br>id APIs, missed 782 API<br>1487274 RVA 0000000                                | Actions<br>Autotrace<br>001087274 Size 0x1944           | Clear<br>Dump<br>Dump PE Rebuild<br>Fix Dump<br>8 (6472) |
| Sho<br>OEP<br>VA<br>Size<br>IAT ;<br>IAT ;<br>IAT ; | 4038c0<br>000000000<br>00003080                                                                                                    | 010BA304 ptr: 00<br>010BA30C ptr: 00<br>010BA314 ptr: 00<br>010BA31C ptr: 00<br>Show Suspect<br>IAT Info<br>014B7274<br>ed, found 0 valid /<br>IAT VA 00000000<br>ed, found 737 vali<br>ed, found 737 vali                                                                                                    | 00000000394F9F0<br>000000003927480<br>000000003926920<br>000000003927330<br>IAT Autosearch<br>Get Imports<br>Log<br>APIs, missed 15 APIs<br>01487274 RVA 0000000<br>id APIs, missed 782 API<br>id APIs, missed 782 API<br>id APIs, missed 782 API | Actions<br>Autotrace<br>001087274 Size 0x1944<br>s<br>s | Clear<br>Dump<br>PE Rebuild<br>Fix Dump<br>8 (6472)      |

Maintenant, nous allons dans le menu **Imports** et on clique que **Cut Selected**. Toutes les petites croix rouge ont disparus sauf celle concernant nos API Armadillo. Elles n'ont pas de nom encore. Vous pouvez cliquer sur **Dump** (ou plus tard, ça n'a pas d'importance) et sauver votre fichier en **ezcd\_dump.exe** 

Toujours dans le menu **Imports**, sauvez votre IAT en **ezcd.xml** avec **Save tree** et éditez le fichier texte avec notepad. Il va falloir procéder à quelque ajouts et modifications. Il va falloir déclarer armaccess64.dll ainsi que toutes les API que vous avez noté tout à l'heure lors de l'unpack. A l'aide des adresses vous serez sûr de les placer au bon endroit.

Voici à quoi ressemble la zone à modifier (situé à la fin du fichier)

#### Et voici à quoi elle doit ressembler

| <module filename="armaccess64.dll" first_thunk_rva="0000000010BA2BC"></module>                          |
|----------------------------------------------------------------------------------------------------|
| <import_valid iat_rva="0000000010BA2BC" name="ExpireCurrentKey" suspect="0"></import_valid>             |
| <import_valid iat_rva="0000000010BA2C4" name="InstallKey" suspect="0"></import_valid>                   |
| <import_valid iat_rva="0000000010BA2CC" name="SECUREBEGIN" suspect="0"></import_valid>                  |
| <pre><import_valid iat_rva="0000000010BA2D4" name="SECUREBEGIN_A" suspect="0"></import_valid></pre>     |
| <import_valid iat_rva="0000000010BA2DC" name="SECUREBEGIN_C" suspect="0"></import_valid>                |
| <import_valid iat_rva="0000000010BA2E4" name="SECUREBEGIN_D" suspect="0"></import_valid>                |
| <import_valid iat_rva="0000000010BA2EC" name="SECUREEND" suspect="0"></import_valid>                    |
| <import_valid iat_rva="0000000010BA2F4" name="SECUREND_A" suspect="0"></import_valid>                   |
| <import_valid iat_rva="0000000010BA2FC" name="SECUREND_C" suspect="0"></import_valid>                   |
| <import_valid iat_rva="0000000010BA304" name="SECUREND_D" suspect="0"></import_valid>                   |
| <import_valid iat_rva="0000000010BA30C" name="SetDefaultKey" suspect="0"></import_valid>                |
| <pre><import_valid iat_rva="0000000010BA314" name="UpdateEnvironment" suspect="0"></import_valid></pre> |
| <import_valid iat_rva="00000000010BA31C" name="VerifyKey" suspect="0"></import_valid>                   |
|                                                                                                    |
|                                                                                                    |

Retournez dans Scylla et cette fois, encore dans le menu **Imports**, vous faites **Load tree**. Vous constatez que tout à l'air correct maintenant comme le montre la photo suivante.

|                                   |                                                                                                    | 100 AU                                                                                                    |                                                                                                    |                                                                         |
|-----------------------------------|----------------------------------------------------------------------------------------------------|----------------------------------------------------------------------------------------------------|----------------------------------------------------------------------------------------------------|-------------------------------------------------------------------------|
|                                   |                                                                                                    | Attach to an a                                                                                                    | ctive process                                                                                                    |                                                                         |
| 2800                              | 04 - ezcd.exe - C:\Proj                                                                                                    | gram Files\EZ CD Audio Conver                                                                                                    | ter\ezcd.exe                                                                                                    | Pick DLL                                                                |
|                                   |                                                                                                    | Impo                                                                                                    | rts                                                                                                    |                                                                         |
| ÷                                 | 🐓 _ws2_32.dll (19) F                                                                                                    | Thunk: 010BA18C                                                                                                    |                                                                                                    |                                                                         |
| -                                 | ✓ armaccess64.dll ()                                                                                                    | 13) FThunk: 010BA2BC                                                                                                    |                                                                                                    | 1000                                                                    |
|                                   | rva: 0106A26                                                                                                    | C mod: armaccess64.dll ord: 0                                                                                                    | 000 name: ExpireCurre                                                                                            | ntKey                                                                   |
|                                   |                                                                                                    | 14 mod: armaccess64.dll ord: 0<br>C mod: armaccess64.dll ord: 0                                                                                                    | 000 name: Instalikey<br>1000 name: SECLIPEREC                                                                    | TN                                                                      |
|                                   |                                                                                                    | 04 mod: armaccess64 dll ord: 0                                                                                                    | 000 name: SECUREBEG                                                                                              | τNΔ                                                                     |
|                                   |                                                                                                    | C mod: armaccess64.dll ord: 0                                                                                                    | 000 name: SECUREBEG                                                                                              | IN C                                                                    |
|                                   |                                                                                                    | 4 mod: armaccess64.dll ord: 0                                                                                                    | 000 name: SECUREBEG                                                                                              | IN D                                                                    |
|                                   |                                                                                                    | C mod: armaccess64.dll ord: 0                                                                                                    | 000 name: SECUREEND                                                                                              | · -                                                                     |
|                                   |                                                                                                    | 4 mod: armaccess64.dll ord: 0                                                                                                    | 000 name: SECUREEND                                                                                              | LA I                                                                    |
|                                   |                                                                                                    | FC mod: armaccess64.dll ord: 0                                                                                                    | 000 name: SECUREEND                                                                                              | LC                                                                      |
|                                   |                                                                                                    | 04 mod: armaccess64.dll ord: 0                                                                                                    | 000 name: SECUREEND                                                                                              | _D *                                                                    |
|                                   | rva: 010BA30                                                                                                    | OC mod: armaccess64.dll ord: 0                                                                                                    | 000 name: SetDefaultK                                                                                            | ey                                                                      |
|                                   | — 🖋 rva: 010BA31                                                                                                    | 14 mod: armaccess64.dll ord: 0                                                                                                    | 000 name: UpdateEnvir                                                                                            | onment                                                                  |
|                                   |                                                                                                    | C                                                                                                    | 000                                                                                                    |                                                                         |
|                                   |                                                                                                    | IC mod: armaccess64.dll ord: 0                                                                                                    | 000 name: VerifyKey                                                                                              |                                                                         |
| Sh                                | ow Invalid Show                                                                                                    | IC mod: armaccess64.dll ord: 0<br>Suspect                                                                                                    | 000 name: VerifyKey                                                                                              | Clear                                                                   |
| Sh                                | ow Invalid Show                                                                                                    | IC mod: armaccess64.dll ord: 0<br>Suspect                                                                                                    | 000 name: VerifyKey<br>Actions                                                                                   | Clear                                                                   |
| Sh<br>OEP                         | rva: 010BA31<br>ow Invalid Show<br>IAT<br>00000000004038C0                                                                                                    | IC mod: armaccess64.dll ord: 0<br>Suspect<br>Info<br>IAT Autosearch                                                                                                    | Actions                                                                                                    | Clear<br>Dump<br>Dump PE Rebuild                                        |
| OEP<br>VA                         | rva: 010BA31 ow Invalid Show IAT 00000000004038C0 000000001487274                                                                                                    | IC mod: armaccess64.dll ord: 0<br>Suspect<br>Info<br>IAT Autosearch                                                                                                    | Actions                                                                                                    | Clear<br>Dump<br>Dump PE Rebuild                                        |
| OEP<br>VA<br>Size                 | rva: 010BA31 ow Invalid Show IAT 00000000004038CC 0000000001487274 00003080                                                                                                    | IC mod: armaccess64.dll ord: 0<br>ISuspect<br>Info<br>IAT Autosearch<br>Get Imports                                                                                                    | Actions                                                                                                    | Clear<br>Dump<br>Dump PE Rebuild<br>Fix Dump                            |
| OEP<br>VA<br>Size                 | rva: 010BA31<br>ow Invalid Show<br>IAT<br>00000000004038C0<br>000000001487274<br>0000030B0                                                                                                    | IC mod: armaccess64.dll ord: 0 Suspect Info IAT Autosearch Get Imports                                                                                                    | Actions                                                                                                    | Clear<br>Dump<br>Dump PE Rebuild<br>Fix Dump                            |
| OEP<br>VA<br>Size                 | rva: 010BA31 ow Invalid Show IAT 00000000004038C0 000000001487274 0000030B0                                                                                                    | IC mod: armaccess64.dll ord: 0 Suspect Info IAT Autosearch Get Imports Log                                                                                                    | Actions<br>Autotrace                                                                                             | Clear<br>Dump<br>Dump PE Rebuild<br>Fix Dump                            |
| OEP<br>VA<br>Size<br>Impo<br>Load | rva: 010BA31 ow Invalid Show IAT 00000000004038C0 000000001487274 00003080 ort Rebuild success C1 ort Rebuild success C1 ort Rebuild success C1 ort Rebuild success C1 ort Rebuild success C1 ort Rebuild success C1 | IC mod: armaccess64.dll ord: 0 ISuspect Info IAT Autosearch Get Imports Log Program Files\EZ CD Audio Cor Program Files\EZ CD Audio Cor Program Files\EZ CD Audio Cor Program Files\EZ CD Audio Corverter C0 | Actions<br>Actions<br>Autotrace<br>werter\ezcd_dump_SC<br>werter\ezcd_dump_SC<br>werter\ezcd_dump_SC<br>ezcd.xml | Clear<br>Dump<br>Dump PE Rebuild<br>Fix Dump<br>Y.exe<br>Y.exe<br>Y.exe |

Il ne nous reste plus qu'a cliquer sur le bouton **Fix Dump**, selectionnez votre ezcd\_dump.exe et de valider. Scylla va sauver votre fichier reconstruit avec l'ajout de \_SCY dans son nom.

Nous avons un dumped valide qui se charge bien (N'oubliez pas de copier la dll armaccess64.dll dans le dossier d'ezcdda). Il affiche toujours la box d'enregistement mais c'est normal. Les Secured Sections sont celle de la version non enregistrée. Je vous rassure, les Secured Sections sont assez rare. Le plus difficile ici était de trouver une cible protégée par Armadillo x64.

# **Conclusion:**

Au final, unpacker de l'Armadillo x64 est assez trivial. Pour celui qui à déjà fait ça en x86 il ne sera pas déboussolé. La procédure est la même, les fonctions sont les même. Les sauts, les calls, les jumps sont identiques à une version x86. La seule chose qui change, ce sont les registres. Cela peut dérouter au départ mais on s'y habitue très vite. Un chose qui manquait jusqu'à présent, c'était les outils. Comme x64dbg qui est un parfait clône d'Ollydbg mais qui est certainement plus adapté qu'IDA/Windbg (a mon sens). Scylla est également un merveilleux outil et sans lui, rien ne serait possible.

# **Remerciements:**

- à toute l'équipe de la FFF pour me supporter depuis toutes ces années;
- à AddS pour m'avoir rappellé que x64\_dbg existait et que j'avais complètement oublié depuis;
- à doodle pour m'avoir aidé pour armaccess64.dll;
- à vous, pour prendre le temps de me lire;

Evidemment, un grand merci à Aguila pour avoir créé Scylla. Ainsi qu'au auteurs et contributeurs de x64\_dbg.

# PS:

Je voulais également dans ce tutorial, inclure toute la procédure de nettoyage d'un dumped. Restaurer les véritables noms des section, supprimer les sections Armadillo obsolètes, rétablir certaines données dans le PE Header mais cela est trop long et sincèrement inutile ici.

09 Août 2015 - TrapZero / FFF